1. 농협 인터넷뱅킹 사이트 (http://banking.nonghyup.com) 접속합니다.

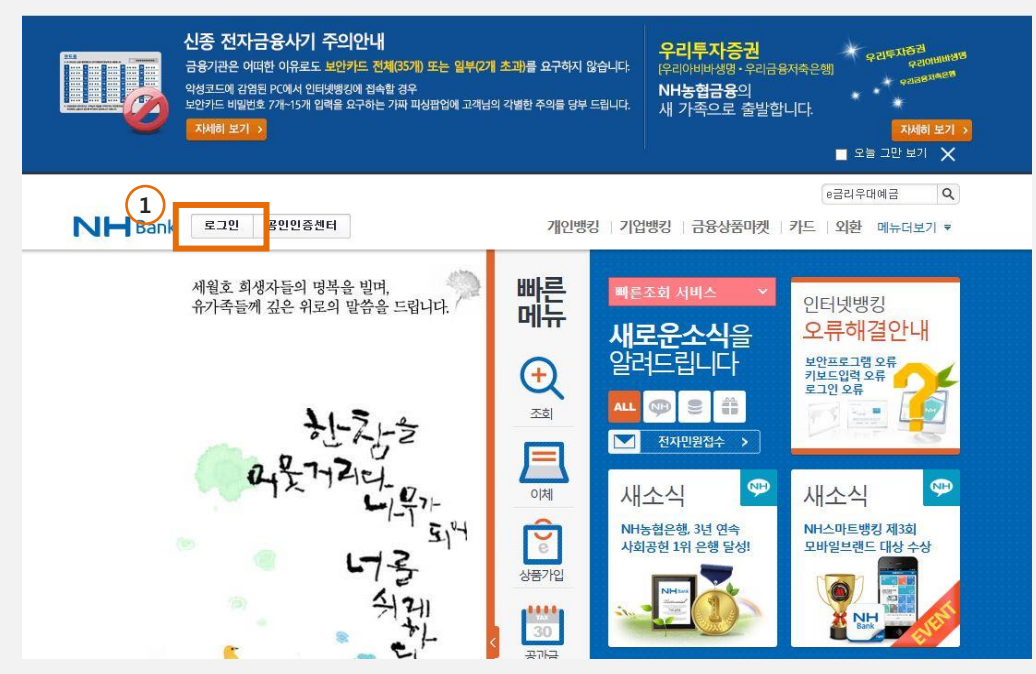

2. [① 메인페이지의 로그인 클릭 > ② e농협 회원가입 클릭하여 아이디/비번 생성] 회원가입을 합니다.

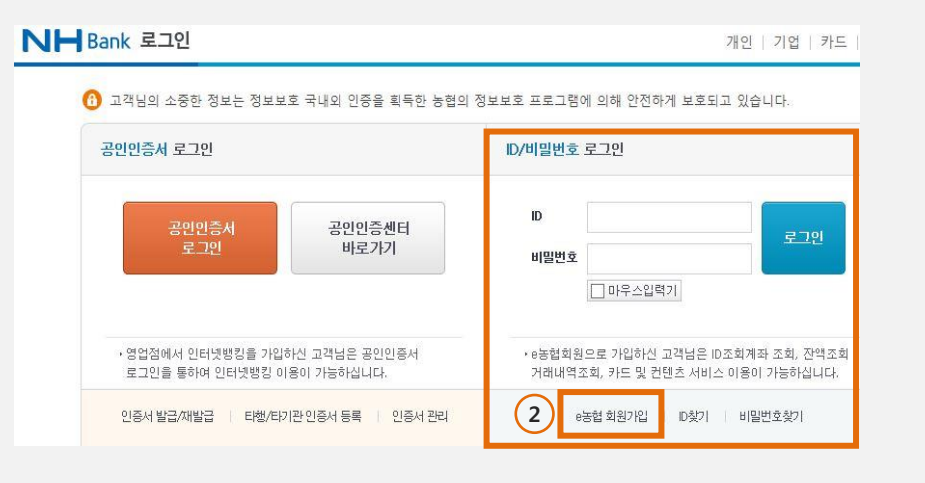

3. 회원가입 후 생성한 아이디/비번으로 로그인합니다. [① My뱅크 > ② e농협회원정보관리 > ③ e농협회원조회계좌관리 > ④ 신규등록 > ⑤ 조회계좌등록] 으로 해당계좌를 등록합니다. ▶ ► Bank 개인 정희성 고객님 ● 남은시간:09분04초 시간연장 로그아웃 개인 | 기업 | 카드 | 외환 | 메뉴더보기 ▼ 금융상품마켓 NH스마트 자산관리 NH라운지 개인뱅킹 (1)My뱅크 | 조회 | 이체 | 공과금 | 예금 | 신탁 | 펀드 | 대출 | 방카슈랑스 | 증명서 개인뱅킹 > My뱅크 > e농협회원정보관리 > e농협회원조회계좌관리 e농협회원 조회계좌관리 My뱅크 →서비스 이용시간: 평일 00:30~24:00, 토요일 00:30~24:00, 일요일/공휴일 00:30~24:00 Mypage › 조회계좌로 등록하시면 e농협회원 로그인 만으로 편리하게 계좌 정보를 확인하실 수 있습니다. 뱅킹서비스관리 > 기존에 등록하신 조회계좌를 등록 해지하시려면 아래 목록에서 [해지] 버튼을 누르세요. 계좌관리 - 고객님께서 조회계좌로 등록하신 계좌 목록입니다. ④ 현재시간 : 2014년 06월 26일 11시 18분 55초 별칭 자액 해지 예금종류 계좌번호 보안서비스 사촌통장 1190-12-020172 473원 해지 우대서비스조회 고객정보관리 · 공인인증서 없이도 쉽고 빠르게 계좌정보를 조회하실 수 있는 4 조회계좌 서비스를 이용해보세요. 신규등록 2 e농협회원정보관리 · 조회계좌를 신규로 등록하시려면 신규등록 버튼을 누르세요. 3 ·e농협회원조회계좌관리 ·비밀번호변경

개인뱅킹 > My뱅크 > e농협회원정보관리 > e농협회원조회계좌관리 e농협회원 조회계좌관리 My뱅크 Mypage 01 조회계좌 등록 조회 01 02 03 뱅킹서비스관리 - 조회계좌로 등록할 계좌 정보를 입력하시고 확인 버튼을 누르세요. 계좌관리 - 비밀번호가 등록되지 않은 대출계좌는 비밀번호를 입력하시지 않으셔도 조회계좌로 등록이 가능합니다. 보안서비스 계좌번호 (i) '-'를 빼고 입력하세요. 계좌비밀번호 □ 마우스입력기 (1) 숫자 4자리 우대서비스조회 5 확인 고객정보관리 e농협회원정보관리

· e농협회원조회계좌관리

### 4. 뱅크다 관리자에 접속합니다. [① 계좌정보 클릭]

エレテロコキトロ

| 한 편다 💌 카테네 박 편다   | 집한다 🖡 사용합금확 |         |          |                   |            | 52                      | 1203        |
|-------------------|-------------|---------|----------|-------------------|------------|-------------------------|-------------|
|                   | 당지사항        | 장 공     | 서비스결제/연  | 내 1 계좌정보          | 검색/인쇄      | 멱조회                     | <b>अस</b> म |
| 우리은행 UPDATE       | (농헙) UPDATI | RTE     | 농협개인 💵   | (국민) UPDATE       | 민은행 UPDATE | <u>ब</u> े <del>द</del> | ▼ 전체조       |
| 간단메모              | 잔액          | 출금액     | 입금액      | 거래내역              |            | 은행명                     | 일자          |
|                   | 4,558,305원  |         | 700원     | (한국씨티)            |            | 농협                      | 20140626    |
|                   | 6,409,845원  |         | 1,000원   | 문(텔레뱅킹)(003478,)  |            | 우리                      | 20140626    |
|                   | 6,408,845원  |         | 78,000원  | 인터넷)(오목천동)        |            | 우리                      | 20140626    |
|                   | 6,330,845원  | 13,000원 | 1        | )(카드영업)           |            | 우리                      | 20140626    |
|                   | 14,839,951원 |         | 255,516원 | )(SC은행)           |            | 국민                      | 20140626    |
|                   | 14,584,435원 |         | 112,289원 | 우리은행)             |            | 국민                      | 20140626    |
|                   | 14,472,146원 |         | 270,114원 | 신한은행)             |            | 국민                      | 20140626    |
|                   | 14,202,032원 |         | 795,830원 | )(중소기업)           |            | 국민                      | 20140626    |
|                   | 13,406,202원 |         | 74,278원  | )(중소기업)           |            | 국민                      | 20140626    |
|                   | 3,660,840원  |         | 228,200원 | 성영(인터넷입금이체)(선부    |            | 국민                      | 20140626    |
| 합계: 29, 562, 420원 |             |         |          |                   |            | 통합잔액                    | 계좌          |
| 우리은행              | (농협)        |         | ;협개인     | (국민) 농            |            | 은행                      | 국민          |
| 6,409,845원        | 3,479원      | 93      | 58,305원  | 839,951원 4,5      | 14,5       | ,840원                   | 3,660       |
|                   | 1 🗸         | 지 바로이동  | 10 🖸 🖬 🛙 | 1 2 3 4 5 6 7 8 9 |            |                         |             |

#### \* 자동입금확인 제휴사(뱅크다) 콜센터 안내 [지원은행 보기]

- 해당 페이지 접속 오류 및 아래의 내용에 대한 문의는 뱅크다콜센터 02-3663-3247로 연락주시기 바랍니다.

거래내역조회에 거래내역가 노출되지 않을 경우(1일 이상 거래내역)
각계좌정보의 은행별 네트워크 장매가 발생했을 경우
계좌 추가(등록)오류 및 빠른계좌 등록 메시지가 노출될 경우
계좌 추가(등록)오류 및 빠른계좌 등록 메시지가 노출될 경우
\* 이외 자동입금확인 처리목록 및 주문정보와의 매청 문의는 카페24 고객센터로 연락주세요.

#### \* 각 은행 계좌별 수동 업데이트 IPPORTE 기능 안내

- 업데이트 버튼 클릭으로 수동 계좌업데이트를 하실 경우 15분에 한번씩 업데이트 하실 수 있습니다.

- 업데이트 조회가 실패했을 경우에는 15분 제한 없이 즉시 조회가 가능합니다.
- 해당 계좌의 은행 네트워크 사정으로 인하며 일시적인 오류가 발생할 수 있습니다.

#### \*거래내역 조회 안내

- 거래내역 조회에서는 최근 3개월이내의 거래내역을 제공하고 과거내역 조회는 검색/인쇄 탭에서 전체조회가 가능합니다.

4. 뱅크다 관리자에 접속합니다. [① 농협은행 계좌수정 클릭]

| 자동입금확인                                       |                             |                                     | 홈 ▶            | 주문관리 ▶ 영업관리 ▶ | · 자동입금확인 관리 <b>&gt; 계좌정보</b> |
|----------------------------------------------|-----------------------------|-------------------------------------|----------------|---------------|------------------------------|
| 거래내역조회                                       | 검색/인쇄                       | 계좌정보                                | 서비스결제/연장       | 공지사항          |                              |
| <mark>클 관리계좌</mark><br>이용가능한 <b>5 개</b> 의 계조 | ·중 <mark>5개</mark> 의 계좌를 통합 | '관리중입니다.                            |                |               | [계좌추가]                       |
| 국민은행 IMPORTE                                 | 계좌번호 :                      | 계좌번호: 283 (국민은행 개인계좌)               |                |               |                              |
| 최종UPDATE                                     | 2014년 06월 26                | 일 14시 12분 20초                       |                |               |                              |
| 계좌정보                                         | 정상적으로 3                     | Σ회되고 있습니다.                          |                |               |                              |
| (국민) @                                       | DATE 계좌번호 :                 | 109 (국민은행                           | 개인계좌)          |               | 수정 삭제                        |
| 최종UPDATE                                     | 2014년 06월 26                | 일 14시 11분 42초                       |                |               |                              |
| 계좌정보                                         | <b>정상적으로</b> 3<br>주민등록번호를   | 8 <b>회되고 있습니다.</b><br>를 사용하고 있는 계좌입 | 입니다. 인터넷뱅킹 ID, | PW기반의 정보로 계죄  | 정보를 수정해주세요.                  |
|                                              | 개기비수 . (                    | 00 / H-A-170 01                     |                |               |                              |
| ·····································        | 세좌만오구                       | )95 (공엽개인                           | 개인제와/          |               | 1 수정 사람                      |
| 죄송UPDATE                                     | 2014년 06월 26                | 일 14시 26분 03초                       |                |               |                              |
| 계좌정보                                         | 주민등록번호                      | 를 사용하고 있는 계좌(                       | 입니다. 인터넷뱅킹 ID, | PW기반의 정보로 계조  | ·정보를 수정해주세요.                 |

4. 계좌정보를 수정합니다. [① e농협회원ID와 PW를 수정 등록합니다.

| 법인계좌 조회는 간편조회서비스, 개인계좌의 조회는 기본적으로 인터넷뱅킹 ID,PW를 통해 조회합니다.<br>단 일부은행의 경우, 부득미하게 다른 정보를 요구할 수 있습니다. |                                             |  |  |  |  |  |  |
|--------------------------------------------------------------------------------------------------|---------------------------------------------|--|--|--|--|--|--|
| 계좌정보                                                                                             | 농협중양회 개인▼ * 은행을 변경하시려면 계좌삭제후 다시 등록해주세요.     |  |  |  |  |  |  |
| 조회방식                                                                                             | ● e농협회원(ID, P₩조회)                           |  |  |  |  |  |  |
| 계좌번호                                                                                             | 14012067463 * 계좌번호를 변경하시려면 계좌삭제후 다시 등록해주세요. |  |  |  |  |  |  |
| 비밀번호                                                                                             | *은행거래용 비밀번호                                 |  |  |  |  |  |  |
| e농협회원 ID                                                                                         | ID PW                                       |  |  |  |  |  |  |
| 계좌별명                                                                                             | *각 계좌의 별명을 적어주세요. 예) 국민은행->뱅크다              |  |  |  |  |  |  |
|                                                                                                  | 수정하기 수정취소                                   |  |  |  |  |  |  |